# 「分享系統」常見問題集

| 1 | 一彤   | 常見問題                                        | 2 |
|---|------|---------------------------------------------|---|
|   | 1.1  | 我如何知道自己的機件適合安裝「分享系統」呢?                      | 2 |
|   | 1.2  | 我不懂安裝「分享系統」,怎麼辦?                            | 2 |
|   | 1.3  | 於機件沒有在線的情況下,可以登入這系統嗎?                       | 3 |
|   | 1.4  | 我見到「系統更新」提示,怎麼辦?                            | 3 |
|   | 1.5  | 我於網路不穩定的情況下使用這系統,怎麼辦?                       | 3 |
|   | 1.6  | 我見到「網絡發生問題,請檢查您的網絡」提示,怎麼辦?                  | 3 |
|   | 1.7  | 我登入後,見到訊號燈一直是 🛜 又無法操作,怎麼辦?                  | 3 |
|   | 1.8  | 我見到「記憶體不足。」提示,怎麽辦?                          | 3 |
|   | 1.9  | 我登入時,彈出提示「帳戶或密碼無效,請重新輸入」,怎麼辦?               | 3 |
| 2 | 老師   | i一般使用-常見問題                                  | 4 |
|   | 2.1  | 我想自訂活動,怎麼辦?                                 | 4 |
|   | 2.2  | 我想複製活動,怎麼辦?                                 | 4 |
|   | 2.3  | 將已有活動複製為自己的活動後,我可以修改活動內容嗎?                  | 5 |
|   | 2.4  | 我想加入自訂的電子工作紙,怎麼辦?                           | 5 |
|   | 2.5  | 我如何知道活動有沒有設評估準則?                            | 5 |
|   | 2.6  | 我可以同時發放同一活動給不同班別的學生嗎?                       | 5 |
|   | 2.7  | 為甚麼我的學生提交活動到評論頁後,他會見到 呈暗沉,又無法做評論?           | 6 |
|   | 2.8  | 我可以修改或刪除學生已提交的「自評」或「互評」內容嗎?                 | 6 |
|   | 2.9  | 我的學生如何看到他們作品的「互評」和「老師評」評論結果呢?               | 6 |
|   | 2.10 | 我的學生如何可看到「老師精選」的學生作品嗎?                      | 6 |
|   | 2.11 | 我如何把自己創建的活動分享給同校其他老師?                       | 6 |
| 3 | 老餌   | 課堂活動控制-常見問題                                 | 7 |
|   | 3.1  | 我發放了活動給學生,但學生當時沒有打開「分享系統」或沒有自動開始活動,怎麼辦?     | 7 |
|   | 3.2  | 當學生在作答或評論時,我暫停活動,但學生沒有收到暫停指示,怎麼辦?           | 7 |
|   | 3.3  | 當學生在作答或評論時,我按 😫 強制學生提交活動,會對學生有甚麼影響?         | 7 |
|   | 3.4  | 當學生在作答或評論時,我結束活動後,會對學生有甚麼影響?                | 8 |
|   | 3.5  | 當學生在作答或評論時,我結束活動,但學生沒有收到結束提示,怎麼辦?           | 8 |
|   | 3.6  | NEW 我按了 要求所有學生提交,學生會見到要提交的提示框。如果學生沒有按提示框中的「 | 確 |
|   | 定」按  | 鈕,會怎樣?                                      | 8 |
|   | 3.7  | NEW 如學生在作答時,機件突然故障,答案會保存嗎?                  | 8 |

| 4 | IOS 💈      | 系統的平板電腦 — 常見問題                       | 8      |
|---|------------|--------------------------------------|--------|
|   | 4.1<br>4.2 | 我在編輯或作答活動時選 🔟 , 然後選「拍照」, 但無法拍照, 怎麼辦? | 8<br>9 |
| 5 | AND        | ROID 系統的平板電腦-常見問題                    | 9      |
|   | 5.1        | 我儲存活動後,於主頁再見到活動時,發現活動的縮圖有重影的情況,為甚麼?  | 9      |
| 6 | WIND       | DOWS 系統的平板電腦或個人電腦 — 常見問題             | 9      |
| - |            |                                      |        |
|   | 6.1        | 於老師編輯或學生作答頁中,選 🔟 後找不到「拍照」選項,為甚麼?     | 9      |
| 7 | 聯絡         | 我們                                   | 10     |
|   | · DE WILL  | 4 M II A                             |        |

# 1 一般常見問題

## **1.1 我如何知道自己的機件適合安裝「分享系統」呢?** 您可以打開<u>http://e-smart.ephhk.com/ss/</u>以檢視最新的機件及系統要求。

## 1.2 我不懂安裝「分享系統」,怎麼辦?

您可打開 <u>http://e-smart.ephhk.com/ss/</u> ,按

%統需求 及安裝指南 下載最新的安裝文件。打開文件

後,可按您要安裝的機件來查閱其安裝方法。

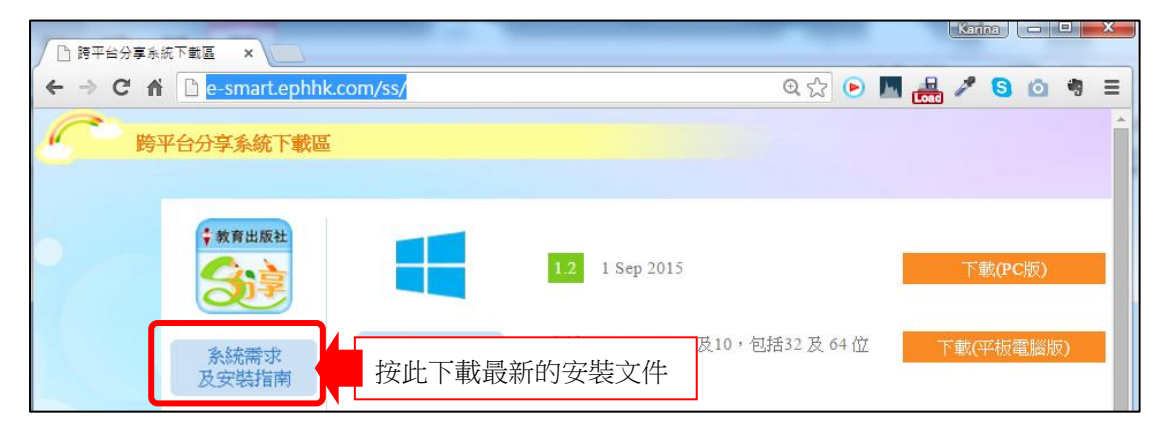

#### 1.3 於機件沒有在線的情況下,可以登入這系統嗎?

由於「分享系統」屬於線上作業系統,如您的機件沒有在線的話,無法登入「分享系統」。 請您確保於網絡狀態良好下使用「分享系統」。

#### 1.4 我見到「系統更新」提示,怎麼辦?

這表示「分享系統」有更新;請您確定網絡連線良好,然後於提示上按[確定],並等待系統完成自動更新;更新完成後,只需重開「分享系統」,即可使用最新系統版本。

#### 1.5 我於網路不穩定的情況下使用這系統,怎麼辦?

由於「分享系統」屬於線上作業系統,如您在網路不穩定下使用「分享系統」,可能影響 課堂活動流程和整體系統表現。

請您確保於網絡連線狀態良好而穩定的情況下使用「分享系統」。而您可透過系統頁面右 上的訊號燈 <sup>(w)</sup>以知悉當時機件連結「分享系統」雲端伺服器的狀態:

- i. 綠色 <sup>~</sup>代表連結良好,您可安心使用「分享系統」。
- ii. 黃色令代表連結不穩定,請您移近 WIFI 熱點或調整網絡設定。
- iii. 紅色<sup>令</sup>代表連結不通,請您檢查網絡設定。

#### 1.6 我見到「網絡發生問題,請檢查您的網絡」提示,怎麼辦?

這代表機件與「分享系統」雲端伺服器的連結不良,請您檢查機件的網絡設定。

## 1.7 我登入後,見到訊號燈一直是 🛜 又無法操作,怎麼辦?

這代表您的機件與「分享系統」雲端伺服器的連結不良,請檢查機件的網絡設定,或嘗試 重開機件。如重開機件後問題仍持續,可能與機件的防火牆或連接埠(PORT)設定有關,請 檢查相關機件設定。

#### 1.8 我見到「記憶體不足。」提示,怎麼辦?

這顯示您機件內的記憶體(RAM)不足。請先關閉其他應用程式再重開「分享系統」。 如重開「分享系統」後仍顯示此提示,則代表您機件的總記憶體不足。請用其他機件來使 用「分享系統」。

#### 1.9 我登入時,彈出提示「帳戶或密碼無效,請重新輸入」,怎麼辦?

這代表您輸入的 EPH ID 或密碼不正確,或沒有「分享系統」的使用權限。

#### P. 3 / 10

- 您的 EPH ID,是於 e-Smart 註冊帳戶時所使用的電郵地址。如您忘記 EPH ID,請聯絡 本社職員查詢。
- 如您忘記密碼,可以到<u>http://e-smart.ephhk.com</u> 選頁頂的「登入」按鈕,於彈出的 面板上選「忘記密碼」,再依步驟指示重設密碼。
- 如您使用的是試用帳戶,或完全忘記帳戶資料,請聯絡本社職員查詢。
- 如您帳戶資料正確但無法登入,則代表您沒有「分享系統」的使用權限或權限過期, 請聯絡本社職員以購買「分享系統」。

# 2 老師一般使用-常見問題

#### 2.1 我想自訂活動,怎麼辦?

當您登入「分享系統」後,會到達「分享系統」主頁,於頁首按「創建活動」按鈕,即可開始創建活動。

| ¥ | 分分                                            | 享活動庫                                                       |                                | 我的活動   | E   | ൾ  | 老師精選 |   | 中文 | • | 全部年級 | ٠ | () |
|---|-----------------------------------------------|------------------------------------------------------------|--------------------------------|--------|-----|----|------|---|----|---|------|---|----|
|   | Соптать с с с с с с с с с с с с с с с с с с с | · 前梁成 · 南代表用于成的<br>成 · · · · · · · · · · · · · · · · · · · | )武明市油度数5<br>要是整造孩子的<br>材料了或品景? | ۔<br>۲ | 創建活 | 動」 | 按鈕   | ] |    |   |      |   |    |

當您完成並儲存新活動後,返回主頁,於「我的活動」中即可見到已存的活動。

#### 2.2 我想複製活動,怎麼辦?

打開「分享系統」主頁,然後點選要複製的活動的縮圖,打開活動的預覽頁。然後按頁首的「複製」按鈕及為活動重新命名,即可複製成新活動。

| 🕈 🖍 分享活動庫 🚺 我的活      | 動 🖆 🖒 老師精選 | 中文 | <ul><li>✓ 全部年級</li><li>✓ マ</li></ul> |
|----------------------|------------|----|--------------------------------------|
|                      |            |    |                                      |
| (1)使用展子研奏社<br>意品要提供? |            |    | 預覽:四上02 (講故事)                        |
| #5444.7              |            |    |                                      |
|                      | 「複製活動」按鈕   | 20 |                                      |
|                      |            |    |                                      |

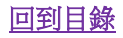

2.3 將已有活動複製為自己的活動後,我可以修改活動內容嗎?

可以。活動被複製後,會自動打開編輯頁,然後您可以修改活動內容或評估準則。

## 2.4 我想加入自訂的電子工作紙,怎麼辦?

請您先把工作紙轉為 PDF 格式,然後打開 Windows 版的「分享系統」,再創建新活動。

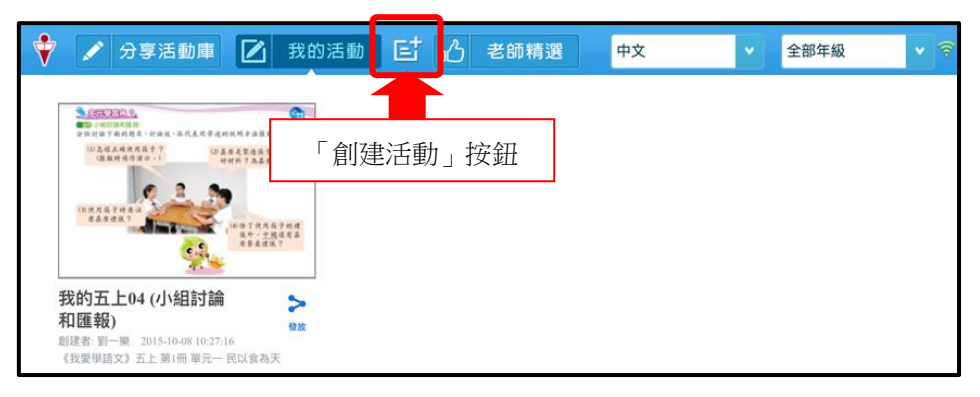

打開新活動的編輯頁後,按中再按聲選擇「選擇自設背景」,於彈出的 Windows 對話框 中選擇該 PDF 即可匯入。

## 2.5 我如何知道活動有沒有設評估準則?

您可按活動的縮圖打開預覽頁,然後按首頁的「評估準則」按鈕。

| < | Ê                         | 預覽:四上02 (講故事) | R    | 3    | 發放 | -1) |
|---|---------------------------|---------------|------|------|----|-----|
|   |                           |               | 「評估準 | 達則」按 | 鈕  |     |
| • | 如按鈕是明亮的 <mark>®</mark> ,您 | 可點一下來檢視活動的評估為 | 。旧闺  |      |    |     |

如按鈕是暗沉的<sup>®</sup>,代表這活動沒有任何評估準則。

## 2.6 我可以同時發放同一活動給不同班別的學生嗎?

您可按活動的縮圖,打開預覽頁後按<sup>译 發放</sup>,選擇要發放的班別後再按<sup>译 發放</sup>即可。 預覽:我的五上04 (小組討論和匯報) **企 ® 译** 發放

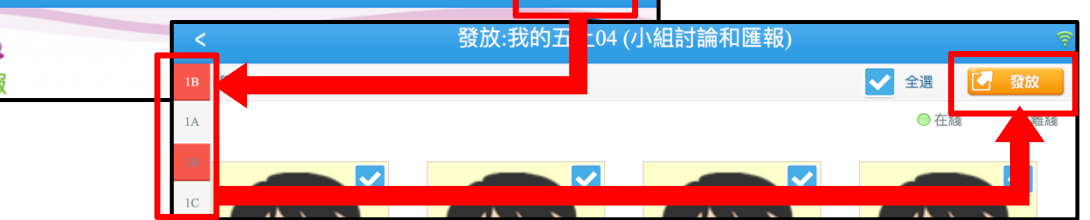

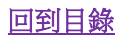

2.7 為甚麼我的學生提交活動到評論頁後,他會見到 🔜 呈暗沉,又無法做評論?

這代表這個活動中沒有設定任何評估準則,所以他無法做到評論。 而評估準則必須於活動發放給學生前訂下的。故此每次發放活動前,請您先確定需要的評 估準則,詳情見「2.5我如何知道活動有沒有設評估準則?」。

**2.8 我可以修改或删除學生已提交的「自評」或「互評」內容嗎?** 任何學生提交的評分和評語,老師都不可以修改。

#### 2.9 我的學生如何看到他們作品的「互評」和「老師評」評論結果呢?

活動完全結束後,學生才能見到他作品的互評和老師評結果。

要結束活動,您需要在該班的監察畫面上按算,結束時如學生正在活動中作答或評論,都會立即終止,頁面會自動跳到活動報告;如當時學生已離開活動,請學生自行於主頁按相關活動縮圖,以檢視這活動的報告及所有評論結果。

#### 2.10 我的學生如何可看到「老師精選」的學生作品嗎?

您需於學生所屬班別的活動監察頁上按 🧟 結束活動後,該班學生才能見到該活動的老師精選。

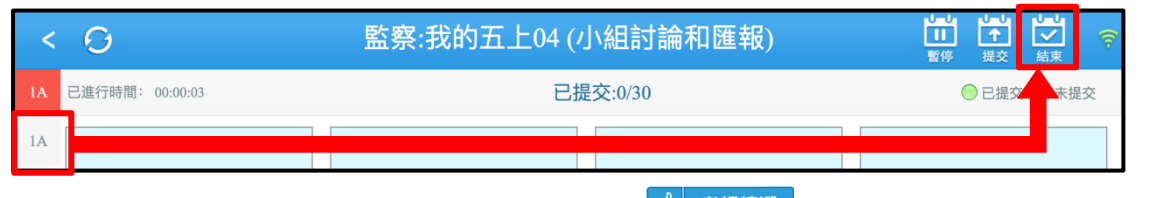

活動結束後,學生在自己的主頁頁首點選 <sup>20 老師精選</sup>和科目,會見到屬該科目已結束活動的老師精選。

#### 2.11 我如何把自己創建的活動分享給同校其他老師?

於主頁「我的活動」中,點選要分享的活動的縮圖,打開活動的預覽頁後按 <sup>22</sup>;當按鈕 轉至 26後,即表示已分享該活動。

| ¥ | 🖍 分享活動庫                                                                                                    | ▶ 我的                                                                        | 的活動    | ゴの            | 老師精選                                                                                                    | 中文       | •    | 全部年級 | • 🗟 |     |   |    |     |
|---|----------------------------------------------------------------------------------------------------|-----------------------------------------------------------------------------|--------|---------------|----------------------------------------------------------------------------------------------------|----------|------|------|-----|-----|---|----|-----|
|   | CARLENCE<br>PARTAMENTALERA<br>PARTAMENTALERA<br>PART | (115代中古道路北京)<br>高考之聖政務中和政<br>中研修十万為高帝?<br>(115万元代為中於統<br>高乐。今期道家等<br>廣事最確保? |        |               |                                                                                                    |          |      |      | ٦   |     |   |    |     |
| 3 | <b>和匯報)</b><br>制建者: 罰一巣 2015-10-08<br>《我愛學語文》五上第1冊 3                                                                                                    | < 🕒                                                                         | iiii   |               | 預覽:我                                                                                                    | 的五上04 (小 | 組討論和 | 口匯報) | ⊵   | R   |   | 發放 | -1) |
|   |                                                                                                    |                                                                             | 377    |               | ter and the second second seco |          |      |      |     |     | ( |    |     |
|   | L                                                                                                    |                                                                             | シリが出るり | <b>洲</b> 110世 | ¥仅                                                                                                    |          |      |      |     | í — |   |    |     |

# 3 老師課堂活動控制一常見問題

3.1 我發放了活動給學生,但學生當時沒有打開「分享系統」或沒有自動開始活動,怎麼辦? 學生可登入「分享系統」,於主頁先選活動所屬的科目,再點一下活動縮圖,即可開始作 答。

| 🕈 🗹 我的活動 🕜 老師精選                                                     | <b>•</b> | <u>х</u> 7 |
|---------------------------------------------------------------------|----------|------------|
| ● <u>(1983年18月)</u><br>● 1985年<br>2 人行後男写着を印えたまま(19年の)住在? オカルオテの和文  | 中文       | ~          |
| 914 - 466 □ I - 214 4 449 4 -<br>Ç <mark>i 114 - 466 - 477 -</mark> | 英文       |            |
| 0 2 2 2 2 2 2 2 2 2 2 2 2 2 2 2 2 2 2 2                             | 數學       |            |
|                                                                     | 常識       |            |
|                                                                     |          |            |
|                                                                     |          |            |
| 發佈者:陳美寶 2015-09-08 21:30-56<br>《我爱學語文》五上第2冊單元六古詩的啟示                 |          |            |

- **3.2 當學生在作答或評論時,我暫停活動,但學生沒有收到暫停指示,怎麼辦?** 這可能因網絡不穩定而導致學生不能接收暫停指示。您可要求學生自行離開活動:
  - 如學生正在作答,學生可按 ▶ 再選「離開」及儲存活動。
  - 如學生正在評論,可按 < 離開。

## 3.3 當學生在作答或評論時,我按 🚊 強制學生提交活動,會對學生有甚麼影響?

如學生正在作答,系統會要求學生提交活動;如學生在評論(即已提交),則不受影響。

# 3.4 當學生在作答或評論時,我結束活動後,會對學生有甚麼影響? 活動結束後,所有學生不能繼續作答或評論,而任何未提交的資料亦不會被保留。 請您要結束活動前,先確保所有學生已提交作答及評論。

#### 3.5 當學生在作答或評論時,我結束活動,但學生沒有收到結束提示,怎麼辦?

學生未能接收結束提示,可能因網絡不穩定而導致。您可要求學生自行離開活動:

- 如學生正在作答頁面,學生可按 ▶ 再選「離開」。
- 如學生正在評論頁面,可按 < 離開。

而當學生離開時,因活動已結束,答案不會被儲存或提交。

## 3.6 NEW 我按了 🗒 要求所有學生提交,學生會見到要提交的提示框。如果學生沒有按提示

框中的「確定」按鈕,會怎樣?

由於所有答案需由學生自行提交;如學生沒有按「確定」,系統不會自動為他提交答案。

故此,當您按 🔛 後要提醒學生按「確定」來提交答案。

#### 3.7 NEW 如學生在作答時,機件突然故障,答案會保存嗎?

由於所有答案是儲存於「分享系統」雲端伺服器,如學生沒有把答案上傳至伺服器,一旦 遇上機件故障,答案就會掉失。故此,請您經常提醒學生要定時按<sup>62</sup>來備份答案。

# 4 iOS 系統的平板電腦 — 常見問題

## 4.1 我在编輯或作答活動時選 🖾 ,然後選「拍照」,但無法拍照,怎麼辦?

這情況可能是您沒有授權「分享系統」使用您的拍照功能或機件不正常導致。請您到 iOS 的設定頁,打開「分享系統」選項,調整「相片」的授權為開啟,並重開機件即可。

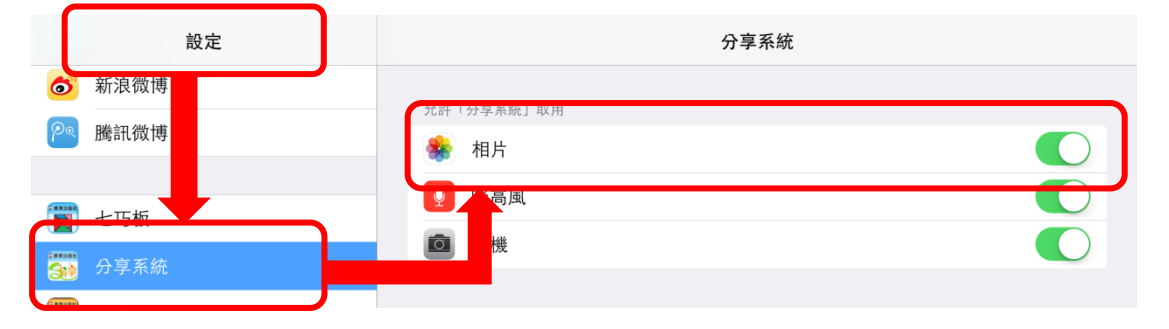

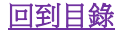

## 4.2 我在編輯或作答活動時選 🕅,然後選「錄音」但無法錄音,怎麼辦?

這情況可能是您沒有授權「分享系統」使用您的錄音功能或機件不正常導致。請您到 iOS 的設定頁,打開「分享系統」選項,調整「咪高風」的授權為開啟,並重開機件即可。

| 設定            | 分享系統         |  |
|---------------|--------------|--|
| <b>⑥</b> 新浪微博 | 6* [6*24. mm |  |
| 🔎 騰訊微博        |              |  |
|               | ● 账高風        |  |
|               |              |  |
| 分享系統          |              |  |
|               |              |  |

# 5 Android 系統的平板電腦-常見問題

## 5.1 我儲存活動後,於主頁再見到活動時,發現活動的縮圖有重影的情況,為甚麼?

這是由於為某些 Android 機件處理活動圖像時出錯而導致的問題;本社正積極處理,期望 盡快提供解決方案。

如您現時需要令活動縮圖的重影消失,建議您使用 iOS 或 Windows 版「分享系統」重開此活動並重新儲存,即可取得正常的活動縮圖。

## 6 Windows 系統的平板電腦或個人電腦 — 常見問題

6.1 於老師編輯或學生作答頁中,選 ☑ 後找不到「拍照」選項,為甚麼? 這是由於 Windows 系統的一些限制,導致無法啟動 Windows 拍照功能。 您可以即時拍照,然後從媒體庫中匯入照片。步驟為:

- i. 打開 Windows 相機程式拍照;
- ii. 重開「分享系統」中要匯入照片的活動,以打開老師編輯頁或學生作答頁;
- iii. 於頁上選 🖾 再選「從媒體庫選擇」, 匯入剛才的相片。

# 7 聯絡我們

如您對「分享系統」有任何查詢,請以以下網址的聯絡方法與我們聯絡: <u>http://ephhk.popularworldhk.com/zh/home/contactus/enquiry.do#primary</u>。

本社同事將會儘快回覆有關查詢。

## ※完※

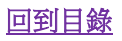